# The English House

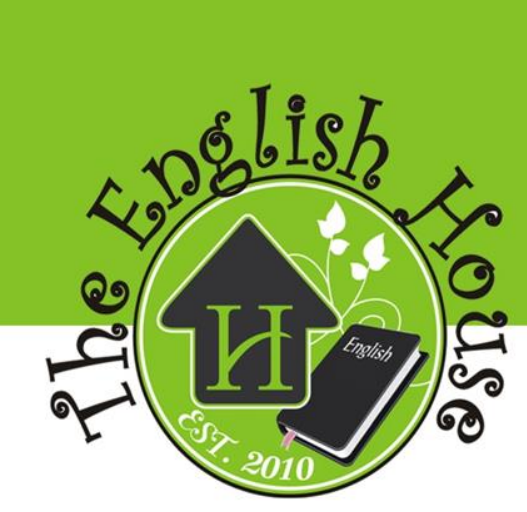

e-mail : the\_english\_house@windowslive.com

### https://theenglishhouse.online/

# The English House Zoom for students

# How to use zoom in the classroom?

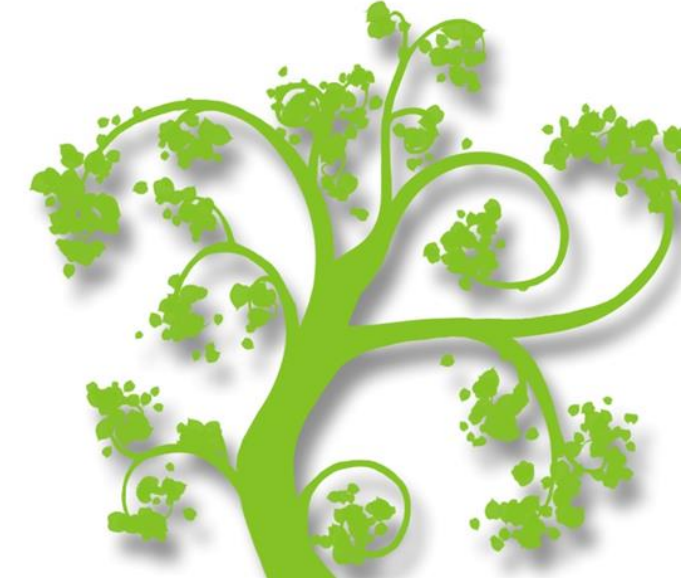

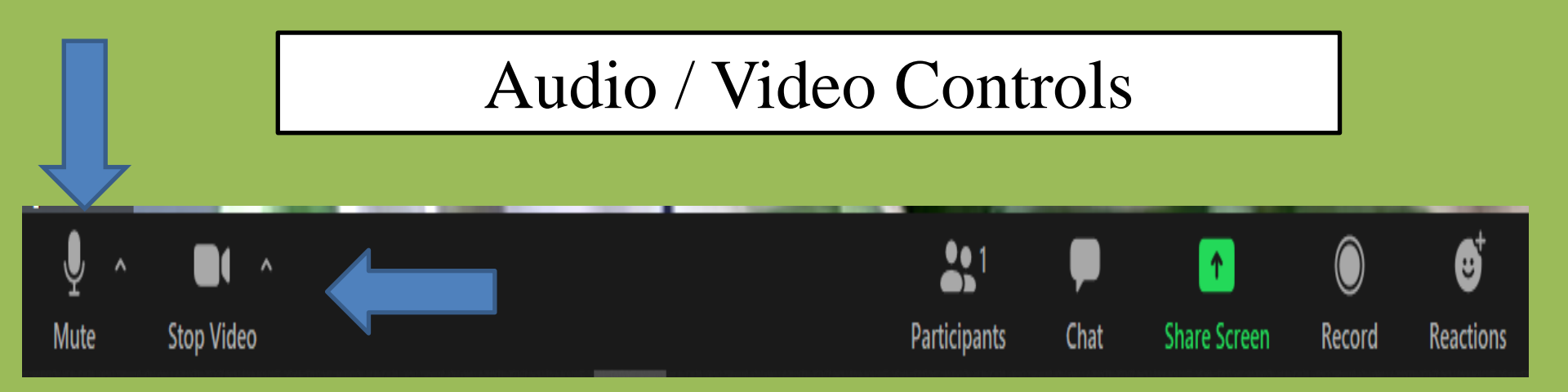

To turn ON / OFF your audio (sound), click on / touch Mute.

To turn ON / OFF your video, click on / touch Stop Video.

When not speaking to the class or your teacher is speaking, speaking, Always keep your audio (sound) muted (off)!

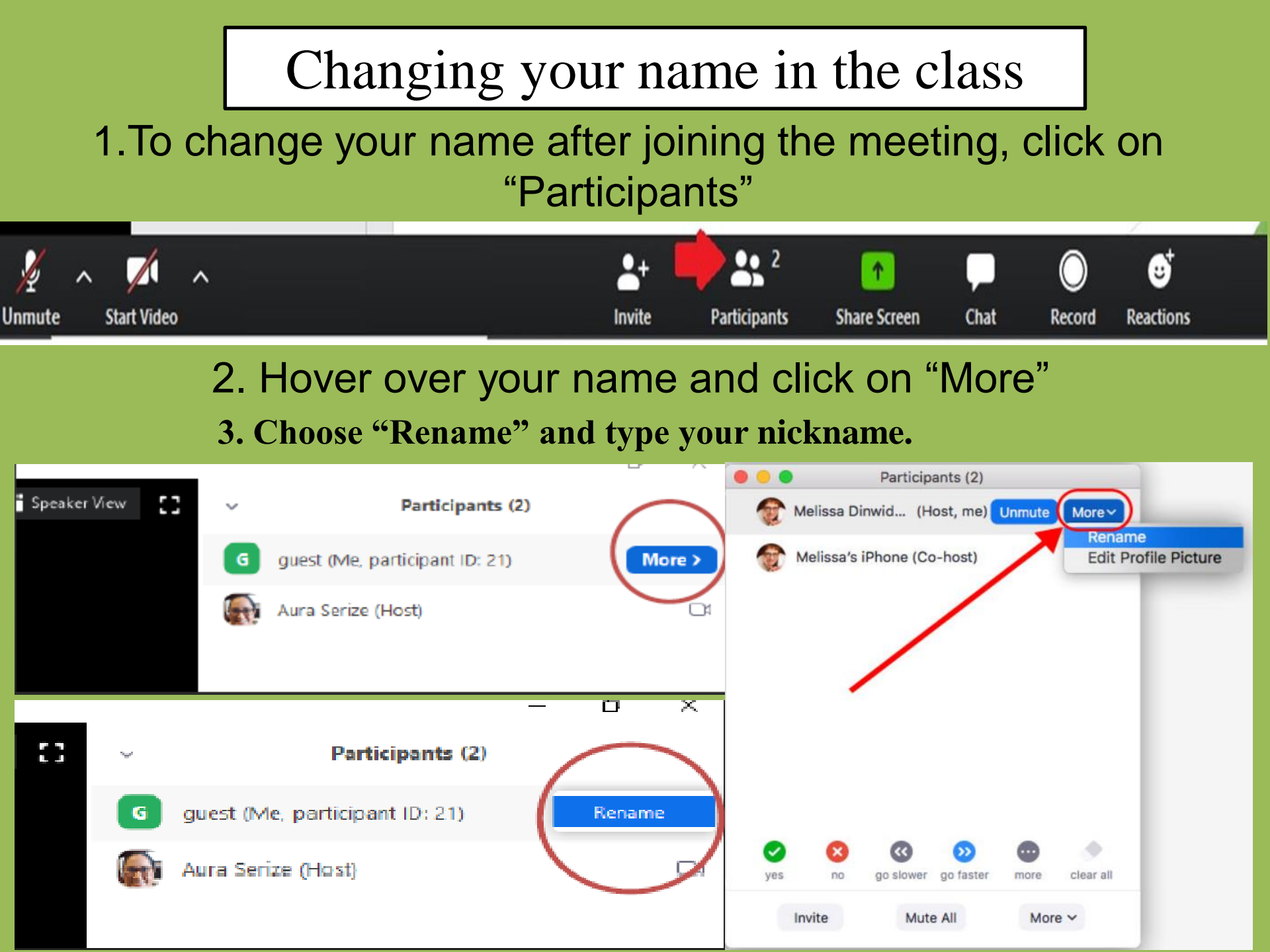

#### Raising your hand

#### To raise your hand to speak during the class, click on "Participants".

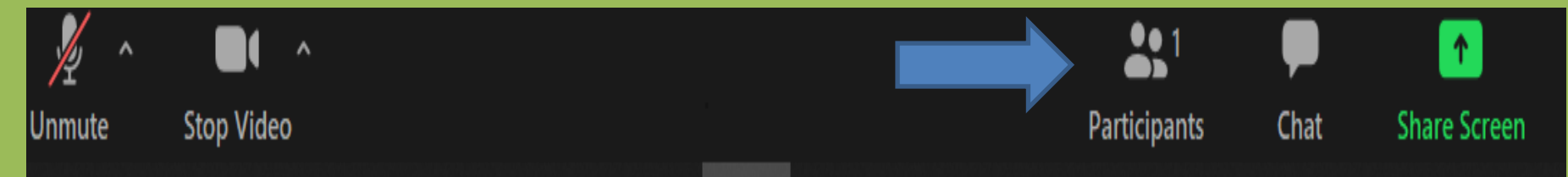

Then click on ... (more) then "Raise Hand". To lower your hand, click on ... then "Lower Hand". IOS could be on Reactions

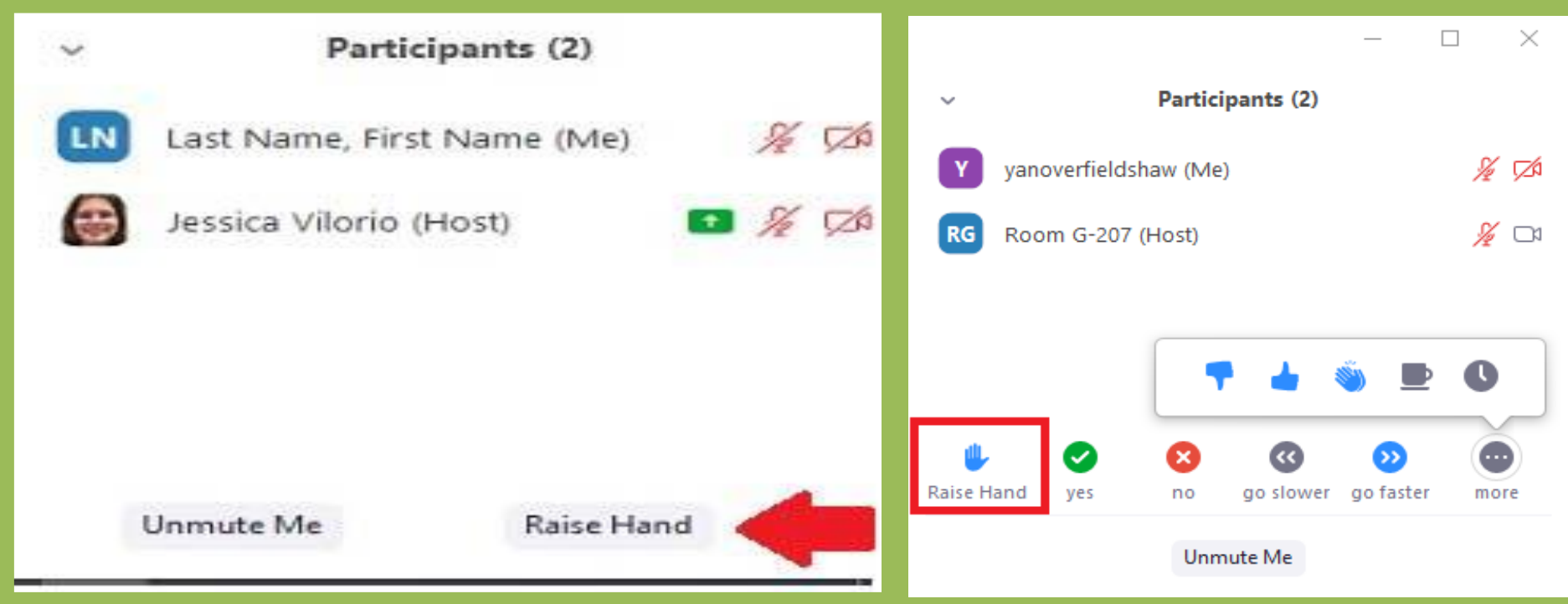

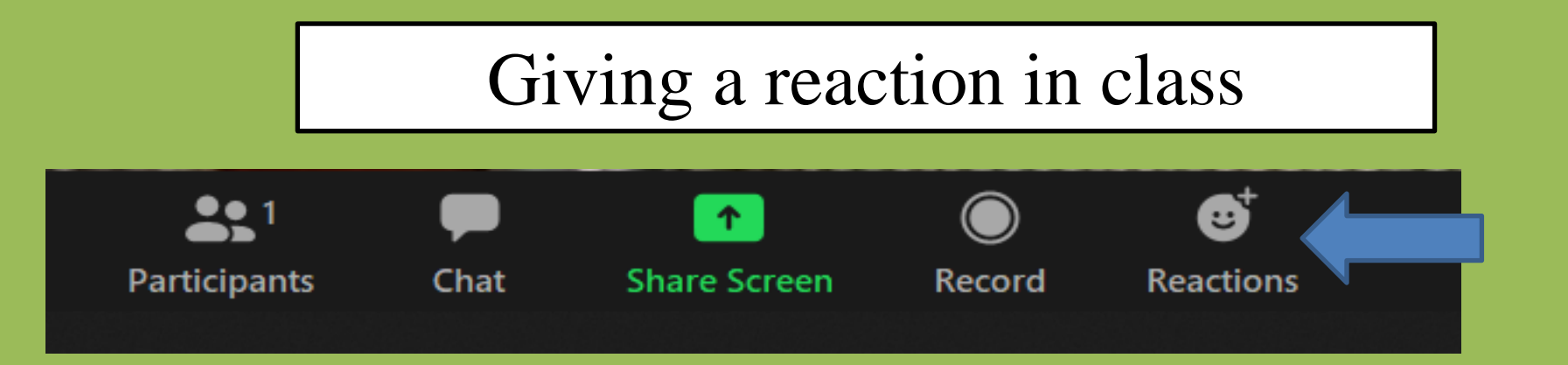

You can give a reaction to your teacher and other students in class by clicking on **Reactions.** 

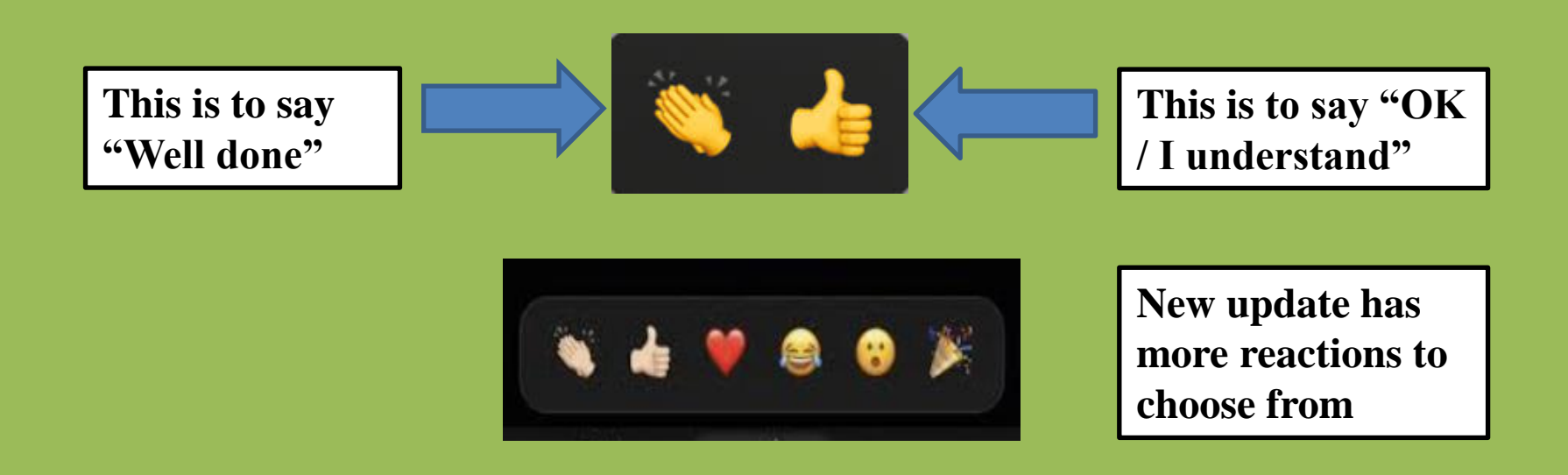

#### Using the chat box

To chat with your teacher or friend in the classroom, click on "chat" to open the chat box.

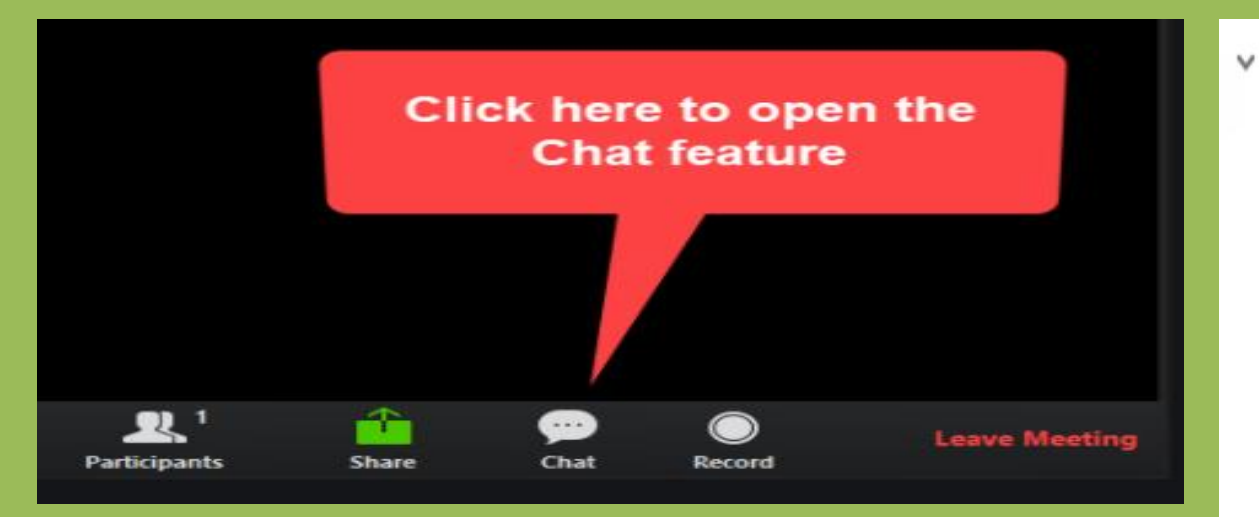

#### The chat will then open on the side of your classroom screen.

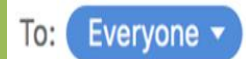

More ∨

Type message here...

Chat

#### Sharing your screen with the Class

#### Your teacher may ask for you to share your screen for a project.

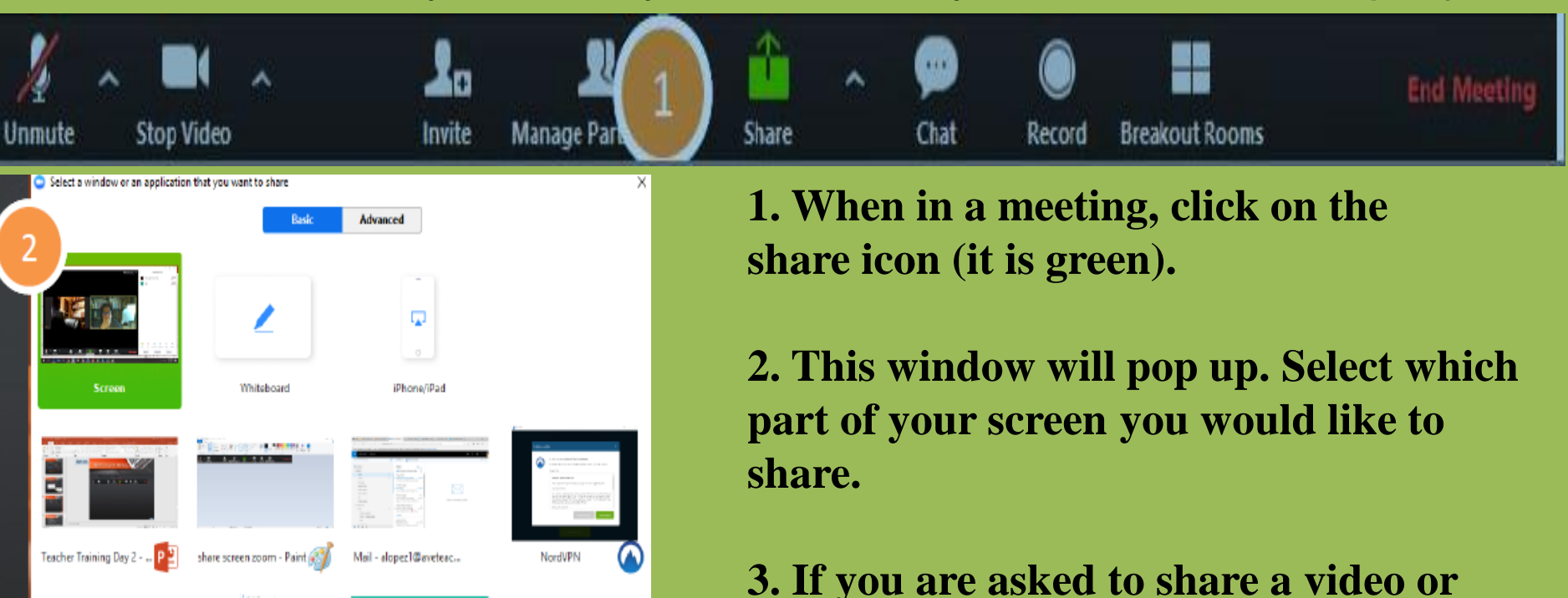

Show all windows...

Stop Share

Share

Zoom - Pro Account

Optimize for full screen video clip

ID: 964-924-3905

manage participan...

Share computer sound

audio clip, click on "share computer sound".

4. To stop sharing your screen, click "Stop Share" at the top of your screen.

#### Leaving the classroom

To leave the classroom, click "End / Leave Meeting".

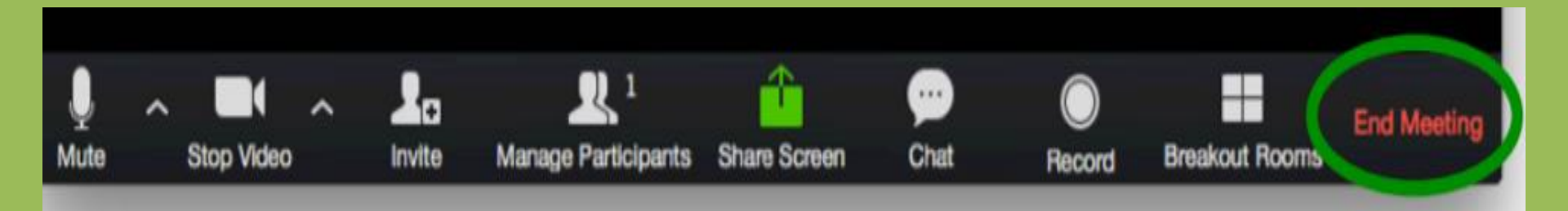

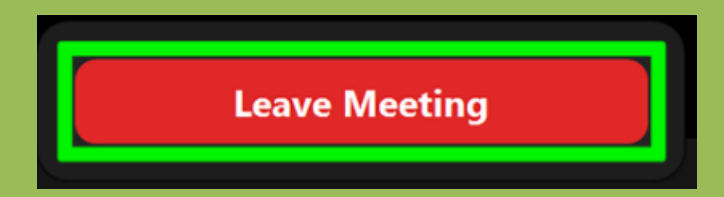

#### Rules for the classroom

- 1. Please keep your audio on mute while not speaking.
- 2. Always raise your hand when you are ready to speak.
- 3. Log into zoom in a quiet area with no backroom noise.
- 4. Don't walk around with your phone or tablet while in class
- 5. Always have your book, notebook and pen or pencil ready.
- 6. Make sure your video is on so we can see your happy face.
- 7. If you would like to use the chat box, remember that it is public and a record of the chat is kept. All chats are in English!

## The English House

#### **OFFice** hours

Mon - Fri : 13.00 - 19.00 Sat 09.00 - 17.00

าวยาญเมาว

จำหากว่ - ศุกว์ เอลา 13.00 - 19.00 %. เลาว์ เอลา 09.00 - 17.00 %.

#### Contact us

Tel : 038-641811

Mobile phone : 082-4773590

E-mail : the\_english\_house@windowslive.com

Address : 30/1 Moo. 1 T. Nongtaphan A. Bankhai J. Rayong 21120 Thailand

noe 30/1 ม. 1 . พาษออสาพาน อ. ป้านต่าย . ระยอง 21120 ประเทศไทย